**Project "Smart"** ESL – Electro Steels Limited

# User manual Vendor chargeable process.

Prepared by: Pankaj das

16/04/2020

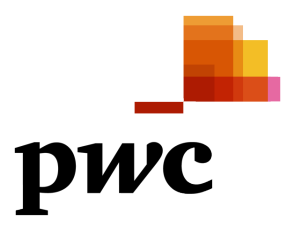

Sensitivity: Confidential (C2)

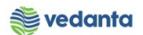

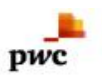

# Table of Contents

| Scenar | rio                               | 4                            |
|--------|-----------------------------------|------------------------------|
| 1      | Vendor chargeable process         | Error! Bookmark not defined. |
| 1.1    | Purchase Requistion Creation      | 4                            |
|        | a) Definition and Prerequisites   | 4                            |
|        | b) Menu Path and Transaction code | 4                            |
|        | c) Responsibility                 | 4                            |
|        | d) Screen Capture/ Process Steps  | 4                            |
| 1.2    | Purchase Requisition Release      | 7                            |
|        | a) Definition and Prerequisites   | 7                            |
|        | b) Menu Path and Transaction code | 7                            |
|        | c) Responsibility                 | 7                            |
|        | d) Screen capture/ Process        | 8                            |
| 1.3    | NFA Creation                      | 9                            |
|        | a) Definition and Prerequisites   | 9                            |
|        | b) Menu Path and Transaction code | 9                            |
|        | c) Responsibility                 | 9                            |
|        | d) Screen capture/ Process        | 9                            |
| 1.4    | Purchase Order Creation           | 9                            |
|        | a) Definition and Prerequisites   | 9                            |
|        | b) Menu Path and Transaction code | 9                            |
|        | c) Responsibility                 | 9                            |
|        | d) Screen capture/ Process        | 9                            |
| 1.5    | Purchase Order Release            | 11                           |
|        | a) Definition and Prerequisites   | 11                           |
|        | b) Menu Path and Transaction code | 11                           |
|        | c) Responsibility                 | 11                           |
|        | d) Screen capture/ Process        | 12                           |
| 1.6    | Creation of Internal Order        | 13                           |
|        | a) Definition and Prerequisites   | 13                           |
|        | b) Menu Path and Transaction code | 13                           |
|        | c) Responsibility                 | 13                           |
|        | d) Screen capture/ Process        | 14                           |
| 1.7    | Maintain Condition record         | 15                           |
|        | a) Definition and Prerequisites   | 15                           |
|        | b) Menu Path and Transaction code | 15                           |
|        | c) Responsibility                 | 16                           |

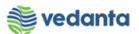

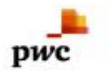

|     | d) Screen capture/ Process             | 16 |
|-----|----------------------------------------|----|
| 1.8 | Good Issue to vendor (Free/Chargeable) | 17 |
|     | a) Definition and Prerequisites        | 17 |
|     | b) Menu Path and Transaction code      | 17 |
|     | c) Responsibility                      | 18 |
|     | d) Screen capture/ Process             | 18 |
| 1.9 | Good Issue to vendor (Bill Processing) | 21 |
|     | a) Definition and Prerequisites        | 21 |
|     | b) Menu Path and Transaction code      | 21 |
|     | c) Responsibility                      | 22 |
|     | d) Screen capture/ Process             | 22 |
| 2.0 | Good Issue to vendor (Report)          | 23 |
|     | a) Definition and Prerequisites        | 23 |
|     | b) Menu Path and Transaction code      | 23 |
|     | c) Responsibility                      | 24 |
|     | d) Screen capture/ Process             | 24 |
| 2.1 | Bill Printout (Free/Chargeable)        | 25 |
|     | a) Definition and Prerequisites        | 25 |
|     | b) Menu Path and Transaction code      | 25 |
|     | c) Responsibility                      | 26 |
|     | d) Screen capture/ Process             | 26 |

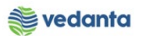

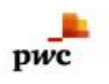

### Scenario

### 1 Vendor chargeable process.

Types of vendor chargeable process -.

Requirement is generated through Purchase Requisition by user Department and released as per DOA. After PR is released, RFQ is floated to vendor (not in sap) by the USER team and quotation comparison is done (not in sap). Considering technical and commercial recommendation, vendor is selected and NFA (note for approval) is created and send for approval in SAP. After approval of NFA, PO is created and released. Payment is done as per terms and conditions (LC/DPR).

Here in this process we are considering Road case.

### 1.1 Purchase Requisiion Creation

### a) Definition and Prerequisites

User department raises the requirement via Purchase Requisition

b) Menu Path and Transaction code

| SAP R/3 menu     | SAP menu > Logistics > Materials Management > Purchasing ><br>Purchase Requisition |
|------------------|------------------------------------------------------------------------------------|
| Transaction Code | ME51N                                                                              |

c) Responsibility

Department's user

#### d) Screen Capture/ Process Steps

Step 1: Create PR with doc Type ZSER

| E Purchase Requisition Edit Environment System Help                                                                                                    |
|----------------------------------------------------------------------------------------------------|
| ◈ 4 🕒   ♦ ♦   🔒 🖬 🐘   2 19 & 3 19 🕅 🖉   🖗 🖩                                                                                                    |
| Treate Purchase Requisition                                                                                                    |
| Document Overview On 📋 🖻 🐕 🚰 🖅 🚱 Personal Setting                                                                                                    |
| Imp NB Purchase Requisit.     Source Determination       ZIPR     PR-Pht-Pht Stck Tr       Statisticance Spares     Source Determination                                             |
| ZLSC PR-Subcontract-Item<br>ZMKT PR-Stck Transf-MKTG<br>ZMKP PR-ARP(Mn/Max)<br>ZOMR PR-OP/MA Spares&Cons<br>ZPKS PD-Packoging Mat.<br>ZPRJ PR-Suptaining Projec<br>II 1 Continuous-t |
| ZSER PR-OP/MA Service Req                                                                                                    |
| E St. Item A I Material Short Text Quantity Unit C Delv. Date Mati Group Plant Stor. Loc. PGr Requisinr. Tracking Vendor Fixed vend                                                  |

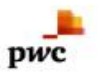

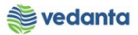

Step 2: Selection of other Parameter such as item code, A/c Assignment Category etc. as shown below

| Note:-For Service PR                                                                                                    | - |
|----------------------------------------------------------------------------------------------------|---|
| 1 A/c Assignment category will always be K                                                                                                    |   |
| Create Purchase                                                                                                    |   |
| Document Overview on Bin 2.11em Category will always be D                                                                                                    |   |
| ZSER PR-OP/M/ Serv                                                                                                    | * |
| Theader Dept.                                                                                                    |   |
|                                                                                                    |   |
| St., Etem // II Material Short Text Quantity Unit C Delv. Date Mati Group Plant Stor. Loc. PGr Requisir. Tracking_Wandor Exect on<br>10 K D Himrg of Service 1 A U D 30.04.2020 4017 1000 SDI Pankaj User BP02 |   |
|                                                                                                    |   |
|                                                                                                    |   |
| Free text field Qty. Plant                                                                                                    |   |
| The Item 1 [ 10 ] Hiring of Service Eng                                                                                                    |   |
| Services Limits Material Data Quantities/Dates Valuation Account Assignment Source of Supply Status Contact Person Texts Delivery Address                                                                      |   |
|                                                                                                    |   |
| Line D. Service No. Short Text Quantity U                                                                                                    |   |
|                                                                                                    |   |
|                                                                                                    |   |
|                                                                                                    |   |
| Select the Service No from list                                                                                                    |   |
|                                                                                                    |   |
|                                                                                                    |   |
|                                                                                                    |   |
|                                                                                                    |   |
|                                                                                                    | - |
| 🕒 Please enter a quantity 🔹 🕅 MM_SUPPORT 🔻 eskqs4n2ac i INS 👘 📇                                                                                                    | đ |
| 📲 🔎 Type here to search O 🛱 💁 😥 🥰 📓 🥭 🤹 🦧 🥥 🞯 🖾 🦻 🚾 👍 🕫 🔛 😂 🕫 🔛 😫 🕬 🛚 🕺 🗤 🗤 4/18/2020                                                                                                    | 5 |

Step 3: Maintain the approx. value of service along with cost centre (Note:- Cost centre list is available w.r.t Department, already maintain in Master data)

| 🖻 Purchase Requisiti | ion <u>E</u> dit En <u>v</u> ironment System <u>H</u> e | elp                      |                   |                            |                 |                   |              |                         | Lax              |
|----------------------|---------------------------------------------------------|--------------------------|-------------------|----------------------------|-----------------|-------------------|--------------|-------------------------|------------------|
| 0                    | - 4 🛛 I C O Q I 🗅 M                                     | H   1 1 1 1 1 1 2        |                   |                            |                 |                   |              |                         |                  |
| 👦 . Create           | Purchase Requisition                                    |                          |                   |                            |                 |                   |              |                         |                  |
| Document Overview    | ・<br>v On 「「『 畔」 益 年 同 @ Persona                        | l Setting                |                   |                            |                 |                   |              |                         |                  |
|                      |                                                         | . Soccarig               |                   |                            |                 |                   |              |                         | -                |
| Header               | Servi  Source De                                        | termination              |                   |                            |                 |                   |              |                         | -                |
|                      | · A 7 H K 7. 2.%                                        |                          | I 😰 🐕 🗂           | Default Values             |                 |                   |              |                         |                  |
| St Item A            | I Material Short Text                                   | Quantity Unit C Deliv. I | ate Matl Group    | Plant Stor. Loo            | . PGr Requisnr. | Tracking Vendor   | Fixed vend   |                         |                  |
| 💓 10 K               | D Hiring of Service Eng                                 | 1 AU D 30.04.            | 2020 4017         | 1000                       | S01 Pankaj User | BF02              |              |                         |                  |
|                      |                                                         |                          |                   |                            |                 |                   | A            |                         |                  |
| 4                    |                                                         |                          |                   |                            |                 |                   | 4 1          |                         |                  |
|                      |                                                         |                          | 🖻 Account Assignr | nent of Service in Line 10 |                 |                   | X            |                         |                  |
| 1tem                 | 1 [ 10 ] Hiring of Service Eng                          |                          |                   | <b>R</b> 51 6 6 6 6 6      |                 | 1000              |              |                         |                  |
| Services             | Limits Material Data Quantities/Dat                     | es Valuation Account     | G/L ACCOUNT       | 1000                       | Company Code    | e 1000            |              |                         |                  |
| Line                 | Quantity Un Gross Price                                 | Crcy Overf. Tol. U (     | Cost Center       | 10120100 Q                 |                 | Ent               | or the Co    | st contor               | 33               |
| 10                   | 1 EA 30000                                              | INR                      |                   |                            | Profit. Segmer  | nt 🖻 Lill         |              | st center               |                  |
| 20                   | 7                                                       | INR                      | Fund              |                            | Grant           | in S              | Service tab  | )                       |                  |
| <u>30</u><br>40      | •                                                       | INR                      | Functional Area   |                            |                 |                   |              |                         |                  |
| 50                   | Enter the Approx                                        | INR                      | ands center       |                            | Commitment if   | tem               |              |                         |                  |
| 60                   | value in Service tab                                    | INR                      | ServiceDoc        |                            |                 |                   |              |                         |                  |
| 70                   | value in bervice tab                                    | INR                      |                   |                            |                 |                   | + ^ 9        |                         |                  |
| 90                   |                                                         | INR                      |                   | _                          |                 | AA OIT AULO TEPES |              |                         |                  |
| 100                  |                                                         | INR                      |                   |                            | *               |                   |              |                         |                  |
|                      | ( )                                                     |                          |                   | 4 1                        |                 |                   |              |                         |                  |
|                      | 🔒 👪 🥪 🤽 📫 🛛 Service Sel.                                | ]                        | Lin               | e 10                       |                 |                   |              |                         | -                |
|                      |                                                         |                          |                   | SAP                        |                 | Þ                 | MM_SUPPORT • | eslqs4n2ac INS          | 1 in 1           |
| E ${\cal P}$ Type he | ere to search                                           | O 🛱 💁                    | <b>e</b> 🦉        | 🚼 🥥 🧿                      | 😇 🔀 🦻           | ) 🚾 🚄             | ^ 🖪          | ■ 会 (13) ENG 2<br>IN 4) | 19 PM<br>18/2020 |

Step 4: Then Press the check button as shown below

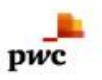

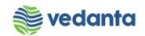

| EZ au      |                    |                    | increase to contrary that | -                     |                  |                        |            |                 |           |            |            |                   |                                       |
|------------|--------------------|--------------------|---------------------------|-----------------------|------------------|------------------------|------------|-----------------|-----------|------------|------------|-------------------|---------------------------------------|
|            | Irchase Requisitio |                    | Tonment System Heit       | p<br>USI (APA APA JPA | 49 I 👦 🖬 I 🚳 I   |                        |            |                 |           |            |            |                   |                                       |
|            |                    |                    |                           |                       |                  |                        |            |                 |           |            |            |                   |                                       |
| <b>100</b> | Create             | Purchase R         | equisition                |                       |                  |                        |            |                 |           |            |            |                   |                                       |
| Doc        | ument Overview     | r On 📋 🖻           | 🚰 🚹 🚭 Personal Setti      | ing                   |                  |                        |            |                 |           |            |            |                   |                                       |
| TIIIV Z    | ZSER PR-OP/MA      | Servi 🔻            | cneck (cur+shirt+F3)      | rmination             | Click th         | e Check butt           | m          |                 |           |            |            |                   | *<br>*                                |
| THE HE     | eader              |                    |                           |                       |                  |                        |            |                 |           |            |            |                   |                                       |
|            |                    |                    |                           |                       |                  | Default V              | alues      | DC- D           | Terestere | Mandas     | [End and [ |                   |                                       |
|            | 10 K               | D Material         | Hiring of Service Eng     | Quantity UI           | J D 30.04.2020   | 1017 1000              | Stor. Loc. | S01 Pankaj User | BF02      | vendor     | Fixed vend |                   |                                       |
|            |                    |                    |                           |                       |                  |                        |            |                 |           |            |            | •                 |                                       |
|            | 4                  | •                  |                           |                       |                  |                        |            |                 |           |            | 4 1        | •                 |                                       |
|            |                    |                    |                           |                       |                  |                        |            |                 |           |            |            |                   |                                       |
| 🟲 Ite      | em                 | 1 [ 10 ] Hiring of | Service Eng               |                       | ]                |                        |            |                 |           |            |            |                   |                                       |
|            | Services           | Limits   Materia   | l Data   Quantities/Dates | s Valuation           | Account Assignme | ent   Source of Supply | Status     | Contact Person  | Texts     | Delivery A | Address    |                   |                                       |
|            | Line               | Service No.        | Short Text                |                       |                  | Q                      | uantity 🛄  |                 |           |            |            |                   | 11                                    |
|            | 10                 | 721512070010       | TN:HVAC;SWAL,1.5T,RF      | G,OPG                 |                  | 1                      | *<br>*     |                 |           |            |            |                   |                                       |
|            | 30                 |                    |                           |                       |                  |                        |            |                 |           |            |            |                   |                                       |
|            | 40                 |                    |                           |                       |                  |                        |            |                 |           |            |            |                   |                                       |
|            | <u>50</u><br>60    |                    |                           |                       |                  |                        |            |                 |           |            |            |                   |                                       |
|            | 70                 |                    |                           |                       |                  |                        |            |                 |           |            |            |                   |                                       |
|            | 80                 |                    |                           |                       |                  |                        |            |                 |           |            |            |                   |                                       |
|            | 100                |                    |                           |                       |                  |                        | *<br>*     |                 |           |            |            |                   |                                       |
|            |                    | < >                |                           |                       |                  |                        | 4 1        |                 |           |            |            |                   |                                       |
|            |                    | ⊒ ₩¢2              | Service Sel.              |                       |                  | Line 10                |            |                 |           |            |            |                   | ÷                                     |
|            |                    |                    |                           |                       |                  |                        |            |                 |           |            |            |                   |                                       |
|            |                    |                    |                           |                       |                  | SAP                    |            |                 |           |            | MM_SUPPORT | 「▼ eslqs4n2ac INS | i i i i i i i i i i i i i i i i i i i |

#### Step 5 : Then click the save button

PR No. Will generate and will be shown at the bottom of screen (In this case PR No:-2100000047)

| 译 <u>P</u> urchase Requisition <u>E</u> dit Environment System <u>H</u> elp                    |                                      |  |  |  |  |  |  |  |
|------------------------------------------------------------------------------------------------|--------------------------------------|--|--|--|--|--|--|--|
| 1 (1) (1) (1) (1) (1) (1) (1) (1) (1) (1                                                       |                                      |  |  |  |  |  |  |  |
| Treate Purchase Requisition                                                                    | 7 Create Purchase Requisition        |  |  |  |  |  |  |  |
| Document Overview On 🔋 🗋 📬 🚹 🧬 Personal Setting                                                |                                      |  |  |  |  |  |  |  |
| Texts                                                                                          |                                      |  |  |  |  |  |  |  |
| A<br>Header note<br>( ) I Continuoust.                                                         |                                      |  |  |  |  |  |  |  |
| 🖻 🕄 🗋 🕻 . 🗛 🕅 🔃 🔽 . 🗶 . 🚨 🖓 . 🖽 . 🖬 😰 😭 🕲 @ Default Values                                     |                                      |  |  |  |  |  |  |  |
| E St. Item A I Material Short Text Quantity Unit C Deliv. Date Matl Group Plant Stor. Loc. PGr | Requisnr. Tracking Vendor Fixed vend |  |  |  |  |  |  |  |
|                                                                                                |                                      |  |  |  |  |  |  |  |
|                                                                                                |                                      |  |  |  |  |  |  |  |
|                                                                                                |                                      |  |  |  |  |  |  |  |
|                                                                                                |                                      |  |  |  |  |  |  |  |
|                                                                                                |                                      |  |  |  |  |  |  |  |
|                                                                                                |                                      |  |  |  |  |  |  |  |
|                                                                                                |                                      |  |  |  |  |  |  |  |
|                                                                                                | ▼                                    |  |  |  |  |  |  |  |
|                                                                                                | 4 1                                  |  |  |  |  |  |  |  |
| tem 1 New Item Message                                                                         |                                      |  |  |  |  |  |  |  |
| V Purchase requisition number 2100000047 created                                               | 🕨 MM_SUPPORT 🔻 eslqs4n2ac INS 🛛 👘 💣  |  |  |  |  |  |  |  |
| 🚦 🔎 Type here to search 🛛 🛛 🛱 🖸 🙀 🖉 🦉                                                          | 「マ 型 人 へ 図 □ 会 400 IN 4/19/2020 号    |  |  |  |  |  |  |  |

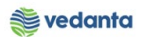

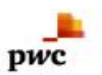

### 1.2 Purchase Requisition Release

- a) Definition and Prerequisites PR will be released as per DOA
- b) Menu Path and Transaction code

| SAP R/3 menu     | <b>SAP Menu</b> ->Logistics->Materials Management->Purchasing-<br>>Purchase Requisition->Release->Individual Release |
|------------------|----------------------------------------------------------------------------------------------------|
| Transaction Code | ME54N                                                                                                    |

c) Responsibility

**DOA Approvers** 

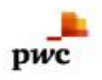

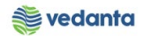

#### d) Screen capture/ Process Step1:- Click the release Step2:-Save

| C Encluses kedneroon Enr enzioniment Stotem Eeb                                                                                      |
|----------------------------------------------------------------------------------------------------|
| Save                                                                                                    |
| Release Purchase Reg. 2100000047                                                                                                    |
| Document Overview On   🌮 🖻 🚰 🚰 Personal Setting                                                                                      |
| Step 1                                                                                                    |
| Texts Release strategy                                                                                                    |
| Release group RI Release overall Code Description Sta, Rel                                                                           |
| Release Strategy 61 BF02-Any Value 15 Head - Blast Furnace 🛆 💅                                                                       |
| Palaze Indicator V Biochad                                                                                                    |
|                                                                                                    |
|                                                                                                    |
|                                                                                                    |
|                                                                                                    |
| B St. Item A I Material Short Text Quantity Unit C Delv. Date Mati Group Plant Stor. Loc. PGr Requisint. Tracking, Vendor Fixed vend |
| 10 K D Hiring of Service Eng 1 AU D 30.04.2020 4017 1000 S01 Pankaj User BF02                                                        |
|                                                                                                    |
|                                                                                                    |
|                                                                                                    |
|                                                                                                    |
| Jerres Erres naceardes quanches velación account asignment donce o dopping datus contect relating rects perrer adores                |
| Created by MM_SUPPORT Changed On 10.04.2020                                                                                          |
| Crea.ind. R Realtime (manual)                                                                                                    |
| Netuosiunier pearlang user Depl. Coure per 202<br>Purch, forup 501 Services Telephone                                                |
| SAP  MM_SUPPORT ▼ esqs4n2ac INS                                                                                                    |
| 🖶 🔎 Type here to search O 🗄 💁 🧰 🧀 👘 🖉 🥫 🖏 🖉 💿 🐨 🖓 🗤 🖉 🗠 🖉 🕬 🔛 🔂 🕬 🖽 🖓                                                                |

| Euronase Requisition Edic Engineering System | Help                        |                                 |                                         |                             |
|----------------------------------------------|-----------------------------|---------------------------------|-----------------------------------------|-----------------------------|
|                                              | 🗎 🔛   32 YE 40 XI   💥 🏹     | 1 🔞 📲                           |                                         |                             |
| 👼 🔎 Display Purchase Req. 21000000           | 147                         |                                 |                                         |                             |
| Document Overview On 🥍 🖷 🖬 🚱 Personal Sett   | tina                        |                                 |                                         |                             |
|                                              |                             |                                 |                                         | *                           |
| ZSER PR-OP/MA Servi  2100000047              |                             |                                 |                                         | <b>•</b>                    |
| Texts Release strategy                       |                             |                                 |                                         |                             |
| Release group RI Release overall             | Code Description Sta        |                                 |                                         |                             |
| Release Strategy G1 BF02-Any Value           | 15 Head - Blast Furnace  √  |                                 |                                         |                             |
|                                              | 78 Director V               |                                 |                                         |                             |
| Release Indicator                            |                             |                                 |                                         |                             |
|                                              |                             |                                 |                                         |                             |
|                                              |                             |                                 |                                         |                             |
|                                              |                             |                                 |                                         | 33                          |
|                                              |                             | Default Values                  | DC- Desuitor Tracking Vander Fixed you  | 4                           |
| 10 K D Hiring of Service E                   | Eng 1 AU D 30.04.20         | 120 4017 1000 Planc Scor. cc    | S01 Pankaj User BF02                    | 101 5                       |
|                                              |                             |                                 |                                         |                             |
|                                              |                             |                                 |                                         |                             |
|                                              | ***                         |                                 |                                         |                             |
| Item 1 [ 10 ] Hiring of Service Eng          | ▼ ▲ ▼                       |                                 |                                         |                             |
| Services Limits Material Data Quantities/I   | Dates Valuation Account Ass | signment Source of Supply Statu | S Contact Person Texts Delivery Address |                             |
|                                              |                             |                                 |                                         |                             |
| Created by MM_SUPPORT                        | Changed On 18.04.20         | 020                             |                                         |                             |
| Requisitioner Pankai User Dept. Code         | BF02                        |                                 |                                         |                             |
| Purch. Group S01 Services Teleph             | one                         |                                 |                                         | -<br>-                      |
| Purchase requisition 2100000047 changed      |                             | SAP                             | MM_SUPPO                                | RT 🔻 eslqs4n2ac 🛛 INS 👘 👘 🔐 |
| + P Type here to search                      | o 🛱 🕵 🖡                     | i 🤅 🤹 🧃 🌖                       | 😇 🖾 🗾 🖉 🖉                               | 😰 🐑 🚓 🕼 ENG 2:50 PM 🛛 🕅     |

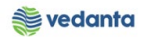

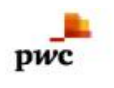

### 1.3 NFA Creation

a) Definition and Prerequisites

NFA is Note for Approval. Without NFA, no purchase can happen.

b) Menu Path and Transaction code

| SAP R/3 menu     | N/A  |
|------------------|------|
| Transaction Code | ZNFA |

- c) Responsibility Purchase Department
- d) Screen capture/ Process
   \*\*Please refer the manual For NFA Creation.

### 1.4 Purchase Order Creation

#### a) Definition and Prerequisites

Once the NFA has been approved, PO can be created either in reference to Purchase Requisition or in reference to the Contract.

#### b) Menu Path and Transaction code

| SAP R/3 menu     | <b>SAP Menu</b> > Logistics > Materials Management > Purchasing ><br>Purchase Order > Create |
|------------------|----------------------------------------------------------------------------------------------|
| Transaction Code | ME21N                                                                                        |

c) Responsibility

Purchase Department

d) Screen capture/ Process

Step 1: Create Purchase Order

- a. Selection of PO Type: In this case it should be ZDCS:- Chargeable services (refer Screen Shot)
- b. Selection of Vendor: Selection of Vendor (refer Screen Shot)
- c. Fill the Purchase Requisition No and Requisition Item (refer Screen Shot)
- d. Fill the Org. data on P.O Header :- Purch Org, Purch.Gp , Company Code (refer Screen Shot)
- e. Fill the delivery Invoice Tab on P.O Header:- Payment terms (refer Screen Shot)
- f. Put the tax code and check the S-Based IV
- g. Put the NFA No.:-
- h. Edit the Create Line long text and maintain the price
- i. Click the Check
- j. Save the P.O

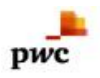

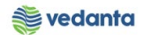

| Erviront Step a)                                                                                                    | الله العالي (Step d                                                                                                    |                                              |                                          |
|----------------------------------------------------------------------------------------------------|----------------------------------------------------------------------------------------------------|----------------------------------------------|------------------------------------------|
| Reate Purchase Order                                                                                                    |                                                                                                    |                                              |                                          |
|                                                                                                    | aview Massace 🖬 🖽 Bereenal Catting                                                                                                    |                                              |                                          |
|                                                                                                    | eview messages 🖬 🕲 Personal Security                                                                                                    |                                              |                                          |
| ZDCS Chargeable Ser Vendor                                                                                                  | 401519 QUALITY ENGINEERING Doc. Date 18.04.2020                                                                                                    |                                              | *                                        |
| Delivery/Invoice Conditions Texts Address                                                                                   | Communication Partners Additional Data Org. Data                                                                                                    | Status Payment Processing Incoterms ESL data |                                          |
| Purch. Org. 1000 SL-Purchase Org.<br>Purch. Group 501 Services<br>Company Code 1000 Electrosteel Steels Ltd.                | Step                                                                                                    | c)                                           |                                          |
|                                                                                                    |                                                                                                    |                                              | li li li li li li li li li li li li li l |
| S. Itm A Reqmnt Segment Reqmt No. Requisition                                                                               | er IM Material Info rec. R., F., T. Purchase                                                                                                    | Req Outline ag Con RFQ Item Purchasing It    |                                          |
| Allo K Broz Pankaj Use                                                                                                    | 21000000                                                                                                    |                                              |                                          |
| < >                                                                                                    |                                                                                                    | 4 F                                          |                                          |
| q Ber 185 dii 2777 di                                                                                                    | Default Values A                                                                                                    | ddl Planning                                 |                                          |
| Item         I [ 10 ] Hiring of Service Eng           Services         Limits         Material Data         Quantities/Weig | The second second secon | Account Assignment / Texts / Delivery Addr   |                                          |
| Inv.Recept Invoicing Plan     Final Invoice     GR-Bsd IV     SBssed IV                                                     | Tax Code IA Taxes                                                                                                    |                                              | *                                        |
|                                                                                                    | SAV                                                                                                    | <pre>&gt;&gt; MM_SUPPORT ◆</pre>             | esiqs+rizac INS   →   □"                 |
| P Type here to search                                                                                                    | o # <u>%</u> <u>=</u> @ <u>*</u> _                                                                                                    | <u> </u>                                     | (€ 4)) IN 4/18/2020                      |

| C Purchase Order Edit Goto Environment System Help                                                                                                    |
|----------------------------------------------------------------------------------------------------|
| 🖉 🔍 🗸 🖌 🕼 🕼 🖞 🖞 🖞 🖞 🖞 🖓 👘                                                                                                    |
| 7 Create Purchase Order                                                                                                    |
| Document Overview On 🗋 🖻 Hold 🆆 🕸 🕼 Print Preview 🛛 Messages 🚹 🖗 Personal Setting                                                                                                    |
| Image: 2DCS Chargeable Ser. •       Vendor       401519 QUALITY ENGINEERING       Doc. Date       10:04:2020 (A)         Image: Delwery/Invoice       Conditions       Texts       Address       Communication       Partners       Addritonal Data       Org. Data       Status       Release strategy       Payment Process)       Image: Partners       Addritonal Data       Org. Data       Status       Release strategy       Payment Process)       Image: Partners       Addritonal Data       Org. Data       Status       Release strategy       Payment Process)       Image: Partners       Addritonal Data       Org. Data       Status       Release strategy       Payment Process)       Image: Payment Process)       Image: Payment Process) |
| Company Code 1000 Electrosteel Steels Ltd.                                                                                                    |
|                                                                                                    |
| Image: S., Itm       A Regment Segment       Requisitioner       IM Material       Info rec.       R F T Purchase Req       Outline ag Con RFQ       Item       Purchasing It         Image: A segment Segment       BF02       Pankai User       Image: Con Con RFQ       Item       Purchasing It                                                                                                    |
|                                                                                                    |
|                                                                                                    |
|                                                                                                    |
| Item     1 [ 10 ] Hing of Service Eng       Delivery     Invoice       Condition     Conditions       Acrount Assignment     Taxts       Delivery     Invoice       Condition Control     Retail       Incoterms     FSI data                                                                                                    |
|                                                                                                    |
| Step g)                                                                                                    |
| SADY DI MM_SUPPORT V esigs4n2ac INS                                                                                                    |
| 📲 🔎 Type here to search O 🛱 🕵 🥫 🖨 🤌 🧱 🖉 📲 🌔 🍓 🥒 💿 🗑 🐻 🔀 💆 🚾 👍 🕫 🖏 🕬 🛚 Sin 4/18/2020                                                                                                    |

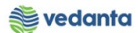

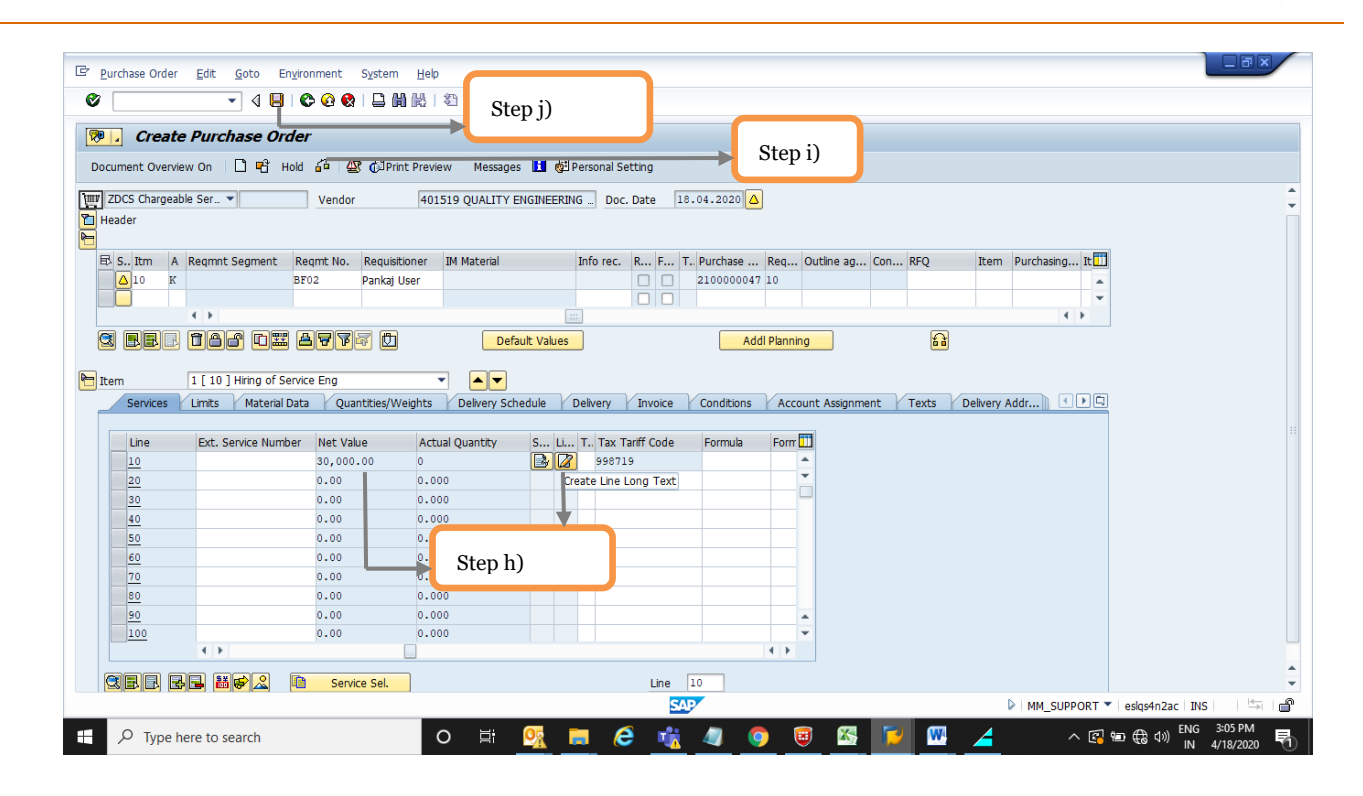

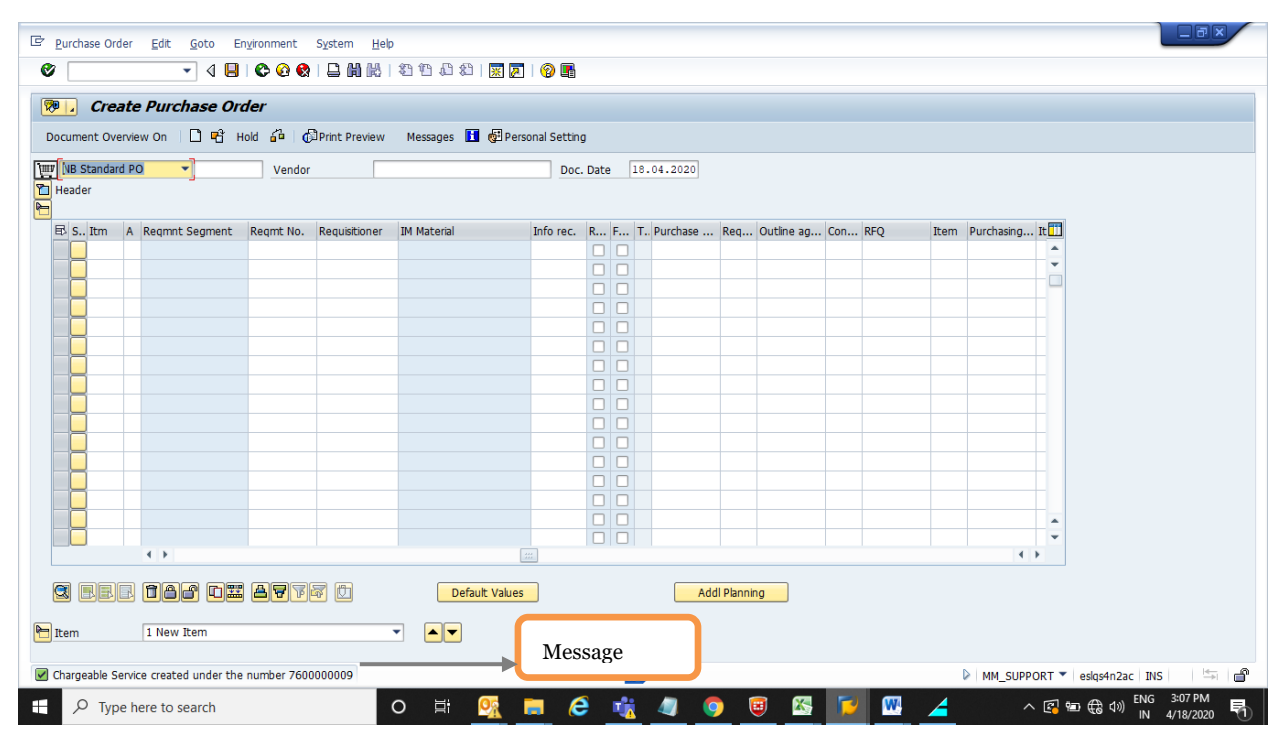

pwc

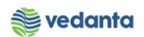

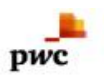

### 1.5 Purchase Order Release

- a) Definition and Prerequisites Once the P.O made now it should be getting release.
- b) Menu Path and Transaction code

| SAP R/3 menu     | <b>SAP Menu</b> > Logistics > Materials Management > Purchasing ><br>Purchase Order > Create > Release |
|------------------|----------------------------------------------------------------------------------------------------|
| Transaction Code | ME29N                                                                                                  |

c) Responsibility

Purchase department

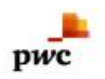

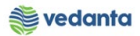

| Purchase Order Edit Goto Environm                                   | ent S <u>y</u> stem <u>H</u> elp                    |                                      |                 |                  |       |              |                 |           |                                         |
|---------------------------------------------------------------------|-----------------------------------------------------|--------------------------------------|-----------------|------------------|-------|--------------|-----------------|-----------|-----------------------------------------|
| Ø 💽 🗸 🖌 🖉                                                           | 0 😧   🖵 🖬 👪   🕸                                     | 19 🖧 🕄 🗮 🗾 🔞                         |                 | (                |       |              |                 |           |                                         |
| 👼 🔎 Release Chargeable Serv                                         | rice 7600000009                                     |                                      |                 | >                | Clie  | k Releas     | e and save      | е         |                                         |
| Document Overview On 🛛 🌮 🖻 🍰                                        | Print Preview Messages                              | s 🚺 👹 Personal Setting               |                 | - (              | _     |              |                 |           |                                         |
|                                                                     | endor 401519                                        | QUALITY ENGINEERING                  | Doc. Date       | 18.04.2020       |       | T            |                 |           |                                         |
| Delivery/Invoice Conditions Tex                                     | ts Address Comm                                     | unication Partners                   | Additional Data | Org. Data Status | Relea | se strat egy | Payment Process |           | •                                       |
| Release group     Rel       Release Strategy     Y7       DOPO <= 5 | STRATEGY<br>Cr. Cr. Cr. Cr. Cr. Cr. Cr. Cr. Cr. Cr. | ription Sta Re<br>el 1 Rel OTHR2 🛕 🌱 | Release         |                  |       |              |                 |           |                                         |
|                                                                     |                                                     |                                      |                 |                  |       |              |                 |           |                                         |
| S. Itm A I Material                                                 | Short Text                                          | PO Quantity O                        | . C Deliv. Date | Net Price Curr.  | Per   | O Matl Group | Pint 1000       | Stor. L   |                                         |
|                                                                     | Hilling of Service Eng                              | IAU                                  | 0 30.04.2020    | INR              | 1     | AU 4017      | 1000            |           |                                         |
|                                                                     |                                                     |                                      |                 | INR              |       |              |                 |           |                                         |
|                                                                     |                                                     |                                      |                 | INR              |       |              |                 |           |                                         |
|                                                                     |                                                     |                                      |                 | INR              |       |              |                 |           |                                         |
|                                                                     |                                                     |                                      |                 | INR              |       |              |                 |           | *                                       |
|                                                                     |                                                     |                                      |                 |                  |       |              |                 | 4 F       |                                         |
|                                                                     | 777 ()                                              | Default Values                       |                 | Addl Planning    |       | ť            |                 |           |                                         |
|                                                                     |                                                     |                                      |                 |                  |       |              |                 |           |                                         |
|                                                                     |                                                     |                                      | S               | AP               |       |              |                 | MM_SUPPOR | T 🔻 eslqs4n2ac INS 🛛 🗁 💣                |
| P Type here to search                                               | 0                                                   | H 🕵 🥅                                | e 🤹             | 🥥 🧿 🧕            |       | 12           | M 🖌             | ~         | 🛐 🖘 🕀 ⑴) ENG 3:08 PM 🛛 🖏 IN 4/18/2020 😽 |

| 년 Purchase Order Edit Goto Environment System                                                                                      | Help                                                      |                              |                                  |                                               |
|----------------------------------------------------------------------------------------------------|-----------------------------------------------------------|------------------------------|----------------------------------|-----------------------------------------------|
| Ø 💽 🗸 🖉 🖉 🖓 📮 🛗                                                                                                    | 2   2 1 2 2 2   😨 🖉   😵                                   | <b>.</b>                     |                                  |                                               |
| Chargeable Service 7600000009 Cr                                                                                                   | eated by MM_SUPPORT                                       |                              |                                  |                                               |
| Document Overview On 🛛 🎾 📽 🆓 Print Preview                                                                                         | Messages 🔢 🔂 Personal Setting                             |                              |                                  |                                               |
| ZDCS Chargeable Ser.         7600000009         Vendor           Delivery/Invoice         Conditions         Texts         Address | 401519 QUALITY ENGINEERING C<br>Communication Partners Ac | Doc. Date 18.04.2020 🛆       | Release strategy Payment Process |                                               |
| Release group     Rolesse Strategy     Control       Release Strategy     Y7     DOPO <= 5 Cr.                                     | e Description Sta_<br>Level 1 Rel OTHR2 🖌                 |                              |                                  |                                               |
| B. S., Itm A I Material Short Text                                                                                                 | PO Quantity Q                                             | C Deliv. Date Net Price Curr | Per O Matl Group Pint            | Stor, L                                       |
| 10 K D Hiring of Service                                                                                                    | Eng 1AU I                                                 | D 30.04.2020 30,000.00 INR   | 1 AU 4017 1000                   |                                               |
|                                                                                                    |                                                           |                              |                                  | •                                             |
| q Bee 166 dii 8777 D                                                                                                    |                                                           | Addl Planning                |                                  |                                               |
| Ttem Detai                                                                                                    |                                                           |                              |                                  |                                               |
| Chargeable Service 7600000009 changed                                                                                              |                                                           | SAP                          | D                                | MM_SUPPORT 🔻 eslqs4n2ac INS                   |
| F Dype here to search                                                                                                    | o 🛱 💁 🥫                                                   | 🧯 🧃 🏮 🥫                      | 🛛 🖾 🔽 🖉                          | ^ 2 10 € 400 ENG 3:09 PM<br>IN 4/18/2020 € 10 |

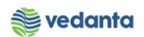

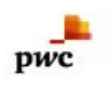

### 1.6 Creation of Internal Order

a) Definition and Prerequisites

After Release of P.O, Internal order need to assign

#### b) Menu Path and Transaction code

| SAP R/3 menu     | <b>SAP Menu</b> ->Accounting->Controlling->Internal Orders->Master<br>Data->Special Functions->Order->Create |
|------------------|----------------------------------------------------------------------------------------------------|
| Transaction Code | KO01                                                                                                    |

#### c) Responsibility

Purchase department

#### d) Screen capture/ Process

Step1:-Create Internal order a) Select the Order type. (i.e. Z002) Vendor service sale

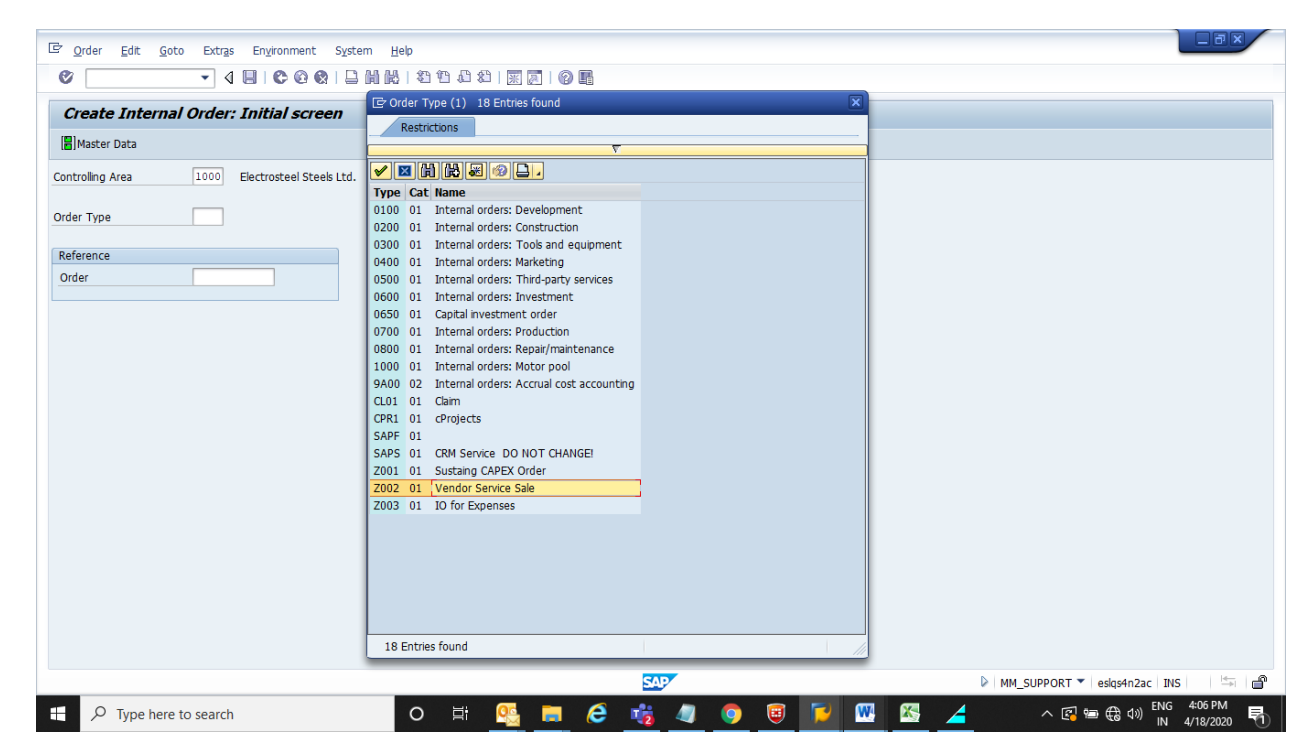

b) Fill the Order No same as Parent Order No and save Internal order no get generated.

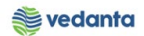

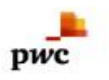

| 약 Qrder Edit Goto Extras Environment System Help<br>약                                                                                                    |                                           |
|----------------------------------------------------------------------------------------------------|-------------------------------------------|
| Create Internal Order: Master data                                                                                                    | b)                                        |
| Order         760000009         Order type         Z002         Vendor Servic           Description         Hiring of Engineer         Image: Compare the servic service service servic | ice Sale                                  |
| Assignments Control data Prd-end closing General data Investmen                                                                                                    | ents                                      |
| Assignments Controlling Area 1000 Electrosteel Steels Ltd.                                                                                                    |                                           |
| Company Code 1000 Electrosteel Steels Ltd.                                                                                                    |                                           |
| Plant 1000]Q                                                                                                    |                                           |
| Object Class OCOST Overhead                                                                                                    |                                           |
| Profit Center Responsible CCtr                                                                                                    |                                           |
| User Responsible WBS element                                                                                                    |                                           |
| Requesting CCtr                                                                                                    |                                           |
| Requesting order                                                                                                    |                                           |
| Sales Order External order no.                                                                                                    |                                           |
|                                                                                                    |                                           |
|                                                                                                    |                                           |
|                                                                                                    | SAP                                       |
| P Type here to search O 🗐                                                                                                    | 🕵 📻 🤌 🐗 🧔 💿 🥫 🔽 🚾 🖾 🦯 🗠 💀 🖨 🕬 🛤 4/18/2020 |

#### Maintain Condition Record 1.7

a) Definition and Prerequisites After Creation of Internal Order, Condition Record to be maintain against the chargeable

| SAP R/3 menu | <b>SAP Menu</b> ->Logistics->Materials Management->Purchasing->Master Data->Conditions->Other->Create |
|--------------|----------------------------------------------------------------------------------------------------|
| Transaction  | MEK1                                                                                                  |

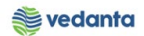

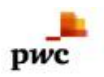

### C) Responsibility

Pruchase department

- 1.Step 1 ---Selection of condition record i.e (ZIV1 Fixed value ZIV2 %)
- 2.Step 2--- Enter the Internal order No (760000009)
- 3.Step 3 --- Maintain the price master for the item which we need to issue the vendor on chargeable/free.
- 4.Step 4 ----Maintain the validity date and Save, Message will pop up that condition record maintained

| Condition Edit Goto Extras Environm   | nent System ∐elp                            |         |                                         |
|---------------------------------------|---------------------------------------------|---------|-----------------------------------------|
| 0                                     | 8   ]          1 1 1 2 2 3   2 3   2 1 0 11 |         |                                         |
| Create Condition Records              |                                             |         |                                         |
| Condition Information Key Combination | 도 Condition type (1) 76 Entries found 🛛     |         | <u>11</u>                               |
| Condition type 217/2 Percentage IV    | Restrictions                                |         |                                         |
|                                       | SAP                                         |         | ▶ MM_SUPPORT ▼   eslqs4n2ac   INS     = |
| Type here to search                   | o 🛱 📄 🤶 💁 🎲 🗭                               | 🤨 🤤 🚾 🚄 | ヘ IED IZ                                |

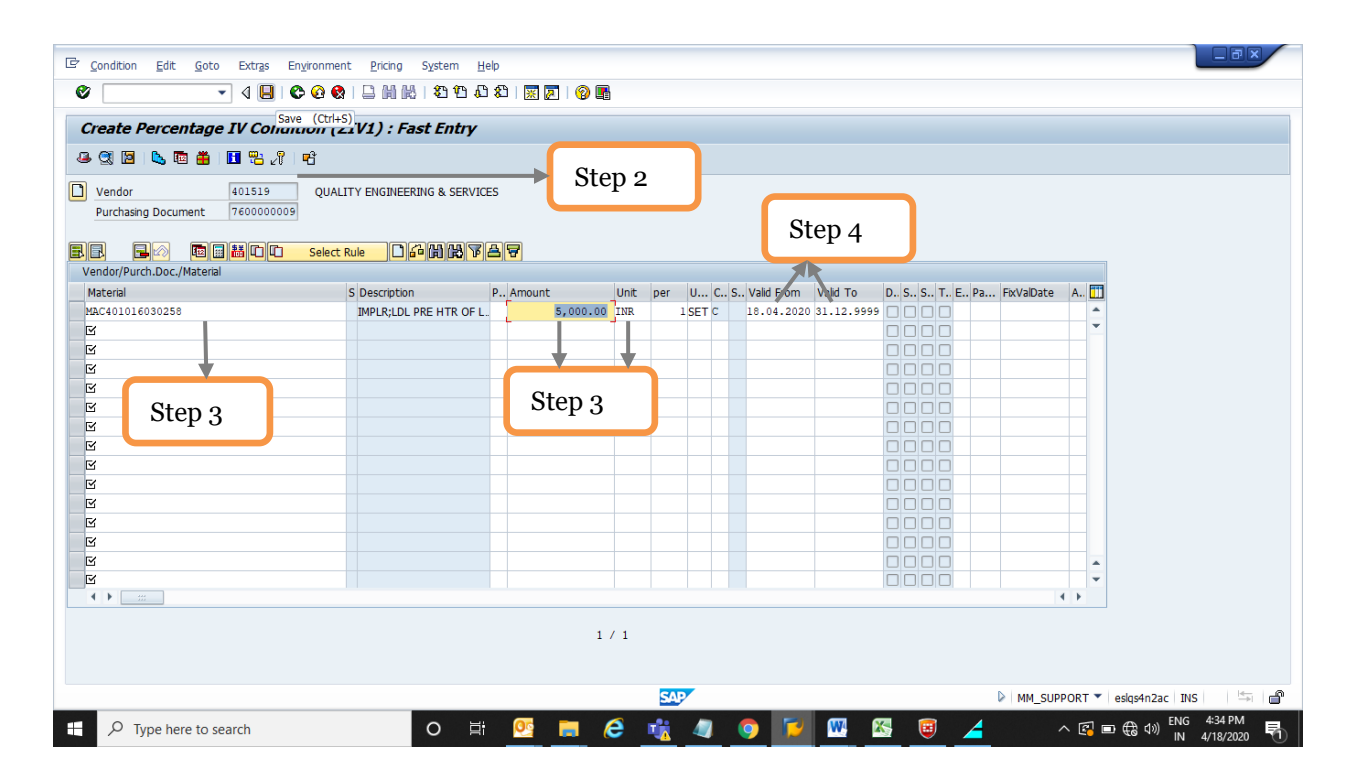

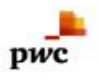

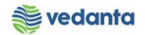

| Vendor 401519                         | QUALITY ENGINEERING & S | ERVICES        |                             |                                        |          |
|---------------------------------------|-------------------------|----------------|-----------------------------|----------------------------------------|----------|
| Purchasing Document 760000            | 009                     |                |                             |                                        |          |
|                                       | ට Select Rule 🗋 🏜 🛱 🕻   | 8 7 <b>a</b> 7 |                             |                                        |          |
| endor/Purch.Doc./Material<br>Material | C Description           | D Amount       | Unit por U. C. S. Volid Err |                                        |          |
| Material<br>✓                         | 5 Description           | P., Amount     | Unic per U C S Value Po     | III Valu To D. S. S. T. E. Pa Povaluat | .e A     |
| -<br>ਜ                                |                         |                |                             |                                        |          |
| -                                     |                         |                |                             |                                        |          |
| -<br>{                                |                         |                |                             |                                        |          |
| 3                                     |                         |                |                             |                                        |          |
| 3                                     |                         |                |                             | 0000                                   |          |
| 3                                     |                         |                |                             |                                        |          |
| 2                                     |                         |                |                             |                                        |          |
| 3                                     |                         |                |                             |                                        |          |
| <u>ч</u>                              |                         |                |                             |                                        |          |
| 3                                     |                         |                |                             |                                        |          |
| <u>ਤ</u>                              |                         |                |                             |                                        |          |
|                                       |                         |                |                             |                                        |          |
| R                                     |                         |                |                             |                                        |          |
| R<br>R                                |                         |                |                             |                                        |          |
| र<br>ट<br>ट                           |                         |                |                             |                                        | <b>v</b> |

## 1.8 Goods Issue to vendor (Chargeable/free Issue)

#### a) Definition and Prerequisites

After Maintaining condition record now Good issue to vendor

| SAP R/3 menu | <b>SAP Menu</b> > Logistics > Materials Management > Purchasing ><br>Inventory Management > Goods Movement |
|--------------|----------------------------------------------------------------------------------------------------|
| Transaction  | MIGO                                                                                                    |

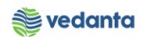

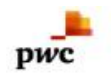

#### C) Responsibility Store

- Step1 :- Good Issue  $\longrightarrow$  Other  $\longrightarrow$  Movement type 911 Step2 :-Enter the Material which need to issue and press enter
- Step3:- Enter the valuation type and click the Item OK
- Step3: Enter the valuation type and enex the rich of Step4:- Enter the qty of good need to issue to vendor Step5:- Enter the Storage location from where good need to be issue to vendor Step6:-Enter the cost centre and Internal order No.
- Step7:- Click the check box and save

| 년 Goods Receipt Settings System Help                                                                                                    |                                                   |
|----------------------------------------------------------------------------------------------------|---------------------------------------------------|
| Ø € @ ֎   ] ℤ   @ ₪                                                                                                    | Shan 4                                            |
| Rep 1 Step 1 Step 1                                                                                                    | Step 1                                            |
| Show Overview D Hold Check Post Help                                                                                                    |                                                   |
| A07 Goods Issue V R10 Other GI f                                                                                                    | for cost center                                   |
| 🔁 General 🙀                                                                                                    |                                                   |
| Document Date 18.04.2020 Material Slip                                                                                                    |                                                   |
| Posting Date 18.04.2020 Doc.Header Text                                                                                                    |                                                   |
|                                                                                                    |                                                   |
| Line Mat. Short Text V OK Qty in UnE E SLoc Cost                                                                                                    | t Center Order G/L Account Stock Segment Batch V  |
|                                                                                                    |                                                   |
|                                                                                                    | 4.2                                               |
|                                                                                                    |                                                   |
| Material Quantity Where                                                                                                    |                                                   |
| Material [MAC401016030258] ]Q                                                                                                    |                                                   |
|                                                                                                    |                                                   |
| Step 2                                                                                                    |                                                   |
|                                                                                                    |                                                   |
|                                                                                                    |                                                   |
|                                                                                                    | MM_SUPPORT esigs4n2ac INS 🖼 👘                     |
|                                                                                                    |                                                   |
| C Goods Receipt Settings System Help                                                                                                    |                                                   |
| <ul> <li>4</li></ul>                                                                                                    |                                                   |
| Goods Issue Other - MM_SUPPORT                                                                                                    |                                                   |
| Show Overview   🗋   Hold Check Post   🖬 Help                                                                                                    |                                                   |
| Document Date 18.04.2020 Material Slip                                                                                                    | *<br>*                                            |
| Posting Date 18.04.2020 Doc.Header Text                                                                                                    |                                                   |
|                                                                                                    | Cost Conter Order Oll Account Stock Segment Batch |
| 1 MOC IMPLR;LDL PRE HTR OF LDL RPR SHOP AT BF2                                                                                                    | 10120100 760000007                                |
|                                                                                                    |                                                   |
|                                                                                                    | 4.5                                               |
|                                                                                                    |                                                   |
| materiar Quantity I where I Account Assignment I weight information                                                                                                    |                                                   |
|                                                                                                    |                                                   |
| Material IMPLR:LDL PRE HTR OF LDL RPR SHOP AT BF2 MRC401016030258                                                                                                    | E                                                 |
| Material IMPLR;LDL PRE HTR OF LDL RPR SHOP AT BF2 MAC401016030258 Material Group 4010 Valuation Type SP-110D1                                                                                                    |                                                   |
| Material IMPLR:LDL PRE HTR OF LDL RPR SHOP AT BF2 MAC401016030258 Material Group 4010 Valuation Type SP-INDI                                                                                                    |                                                   |
| Material     JMPLR:LDL PRE HTR OF LDL RPR SHOP AT BF2     MAC401016030258       Material Group     4010     Valuation Type       Equipment                                                                                                    |                                                   |
| Material IMPLR:LDL PRE HTR OF LDL RPR SHOP AT BF2 MAC401016030259 Material Group 4010 Valuation Type PFIND Equipment                                                                                                    | Step 3                                            |
| Material IMPLR:LDL PRE HTR OF LDL RPR SHOP AT BE2 HACGOID16030258 Material Group 4010 Valuation Type SP-IND2 Equipment Compared Compared C                                                                                                    | Step 3                                            |
| Material IMPLR:LDL PRE HTR OF LDL RPR SHOP AT BF2 HAC401016030258<br>Material Group 4010 Valuation Type SP-1102<br>Equipment SP-1102<br>SP-1102<br>SP-1102 | Step 3                                            |
| Material IMPLR:LDL PRE HTR OF LDL RPR SHOP AT BE2 HAC401016030255<br>Material Group 4010 Valuation Type BP-IND<br>Equipment IMPLR:Line 120 IMPLR:Line IMPLR:Line IMPLR:Li                                                                                                    | Step 3                                            |

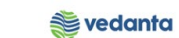

| Goods Issue Other - MM_SUPPO                                                                   | ₩₩ ₽₽₽₽₽<br>RT       | x 2   9 E   |                |                   |               |       |   |  |
|------------------------------------------------------------------------------------------------|----------------------|-------------|----------------|-------------------|---------------|-------|---|--|
| Document Date     18.04.2020     Material Sip       Posting Date     19.04.2020     Doc.Header | Fext                 | ]           |                |                   |               |       | ÷ |  |
| ine Mat. Short Text                                                                            | V OK Qty in UnE      | E SLoc      | Cost Center Or | Order G/L Account | Stock Segment | Batch | V |  |
| 1 IMPLR;LDL PRE HTR OF LDL RPR SHOP AT BF2                                                     | 1.000                |             |                |                   |               |       |   |  |
|                                                                                                |                      |             |                |                   |               |       | - |  |
| 4 F 🗌                                                                                          |                      |             |                |                   |               |       |   |  |
|                                                                                                | Contents             | <b>Tion</b> |                |                   |               | 1     | , |  |
| Arrial Quantty Where Account Assig<br>Qty in Unit of Entry [1.000]                             | nment Weight Informa | tion        | Ste            | 2p 4              | )             |       |   |  |

| Er Goods Receipt Settings System Heb                                                                                                    |   |  |  |  |  |  |  |
|----------------------------------------------------------------------------------------------------|---|--|--|--|--|--|--|
| ✓ ↓ ↓ ↓ ↓ ↓ ↓ ↓ ↓ ↓ ↓ ↓ ↓ ↓ ↓ ↓ ↓ ↓                                                                                                    |   |  |  |  |  |  |  |
| Image: Source of the second second |   |  |  |  |  |  |  |
| Show Overview   🗋   Hold Check Post   🚹 Help                                                                                                    |   |  |  |  |  |  |  |
| Document Date     18.04.2020     Material Slip       Posting Date     18.04.2020     Doc.Header Text       Image: Slip in the slip in the slip in the                                                                                 |   |  |  |  |  |  |  |
| Line Mat. Short Text V OK Qty in UnE E SLoc Cost Center Order G/L Account Stock Segment Batch V                                                                                                    |   |  |  |  |  |  |  |
| 1 IMPLR;LDL PRE HTR OF LDL RPR SHOP AT BF2 V 1.000                                                                                                    |   |  |  |  |  |  |  |
|                                                                                                    |   |  |  |  |  |  |  |
| ▲▼ 御 Belete 和 Contents 認品員                                                                                                    |   |  |  |  |  |  |  |
|                                                                                                    |   |  |  |  |  |  |  |
| Material     Quantity     Where     Account Assignment     Weight Information       Movement type     511     - GI for cost center     Stock type     Unrestricted-Use                                                                                                    |   |  |  |  |  |  |  |
| Plant 1000                                                                                                    |   |  |  |  |  |  |  |
| Storage location BF02 Step 5                                                                                                    |   |  |  |  |  |  |  |
| Unicading Point                                                                                                    |   |  |  |  |  |  |  |
| Text                                                                                                    |   |  |  |  |  |  |  |
|                                                                                                    |   |  |  |  |  |  |  |
|                                                                                                    |   |  |  |  |  |  |  |
|                                                                                                    | Ŷ |  |  |  |  |  |  |
| 🗄 🔎 Type here to search O 🛱 📴 📻 🧬 🤹 🦧 🥥 💿 🕼 🖉 🔤 🚄 🔨 🚱 🕬 ENG 448 PM ENG 448 PM ENG  | 0 |  |  |  |  |  |  |

pwc

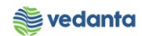

| Coode Issue Other                                                                |                                                                                                    |                 |                   |             |           |             |               |       |          |   |
|----------------------------------------------------------------------------------|----------------------------------------------------------------------------------------------------|-----------------|-------------------|-------------|-----------|-------------|---------------|-------|----------|---|
| tow Overview                                                                     | ck Post He                                                                                                    | lp              |                   |             |           |             |               |       |          |   |
| Document Date 18.04.2020<br>Posting Date 18.04.2020<br>1 Individual Sip          | Material Slip<br>Doc.Header                                                                                                    | Text            |                   |             |           |             |               |       |          | * |
| ine Mat. Short Text                                                              |                                                                                                    | V OK Qty in UnE | E S SLoc          | Cost Center | Order     | G/L Account | Stock Segment | Batch |          |   |
| 1 IMPLR;LDL PRE HTR OF LDL R                                                     | R SHOP AT BF2                                                                                                    |                 | SET 🗊 BF STORE -2 | 10120100    | 760000009 |             |               |       |          |   |
|                                                                                  |                                                                                                    |                 |                   |             |           |             |               |       | -        |   |
| < >                                                                              |                                                                                                    |                 |                   |             |           |             |               |       |          |   |
| Material Quantity Where                                                          | Account Assign                                                                                                    | e Contents      | M R R             |             |           |             |               |       | <u>}</u> |   |
| Alerial Quantity Wher<br>G/L account<br>Cost Center 10120100<br>Order 7600000009 | Account Assig      Account Assig      Account | e Contents      | mation            | )           |           |             |               |       | •        |   |

| ট Goods Receipt Settings System Help                                                                                                    |                          |                                    |                                             | × |
|----------------------------------------------------------------------------------------------------|--------------------------|------------------------------------|---------------------------------------------|---|
| Ø                                                                                                    | 8 19 18 19 🕅 🕅 🕅         |                                    |                                             |   |
| 👼 🔎 Goods Issue Other - MM_SUPPORT                                                                                                    |                          |                                    |                                             |   |
| Show Overview 🗋 Hold Check Post 🖬 Help                                                                                                    | Step 7                   |                                    |                                             |   |
| Document Date         18.04.2020         Material Slip           Posting Date         18.04.2020         Doc.Header Text           Image: Image: Image |                          |                                    | *                                           |   |
| Line St Mat. Short Text                                                                                                    | V OK Qty in UnE E SLoc   | Cost Center Order G/L Account Stor | k Segment Batch 🔟                           |   |
| 1 COO IMPLR;LDL PRE HTR OF LDL RPR SHOP AT BF2                                                                                                    | I SET BF STORE -2        | 10120100 760000009                 |                                             |   |
|                                                                                                    |                          |                                    |                                             |   |
|                                                                                                    | Contants 22 2            |                                    | 4 1                                         |   |
| Material Quantity Where Account Assignment                                                                                                    | Weight Information       |                                    |                                             |   |
| Material IMPLR:LDL PRE HTR OF LDL RPR SHO                                                                                                    | P AT BF2 MAC401016030258 |                                    |                                             |   |
| Material Group 4010                                                                                                    | Valuation Type           | C                                  |                                             |   |
| Equipment                                                                                                    |                          |                                    |                                             |   |
| Line 1                                                                                                    | Message                  |                                    |                                             |   |
|                                                                                                    |                          |                                    |                                             |   |
| Document is O.K.                                                                                                    | SAP                      |                                    | 💡 🕨 🛛 MM_SUPPORT 🔻 🛛 eslqs4n2ac 🛛 INS 👘 🖄   | ſ |
| F Dype here to search                                                                                                    | o 🛱 💁 🥫 🥰                | 🧢 🧔 🚺 🕺 🧕                          | └ 🚄 ^ 🖾 🖬 🕀 d≫) ENG 7:05 PM<br>IN 4/18/2020 | 5 |

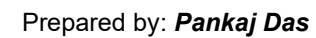

pwc

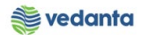

| Scoods Issue Other - MM_SUPPORT   Show Overview Hold Cleck Post Hold Cleck Post  Gl for cost center 911  Gl for cost center 911  General Op  Document Date    18.04.2020   Material Sip   Line Mat. Short Text   VOK Qty n UnE   E SLoc   Cost Center Order   Gl Account Stock Segment   Batch   VI   Material Quantity Where Material                                                                                                    | Goode Teene (            |                    |                 |        |                    |                           |          |        |
|----------------------------------------------------------------------------------------------------|--------------------------|--------------------|-----------------|--------|--------------------|---------------------------|----------|--------|
| Show Overview in Hold Check Post EiHep<br>27 Goods Issue  R10 Other GI for cost center  Diale  Contents State  Cost Center Order  G/L Account Stock Segment Batch VII<br>Contents State  Cost Center Order  G/L Account Stock Segment Batch VII<br>Contents  Cost Center Order  Cost Center Order  Cost Center  Cost Center  Cost C |                          | ther - MM_SUPPO    | ORT             |        |                    |                           |          |        |
| 27 Goods Issue R10 Other     General     Document Date   18.04.2020   Posting Date   11 Individual Sip     Line   Mat. Short Text   VIX     VIX     All     Image: All Contents     Image: All Contents <th>ihow Overview 🛛 🗋 🗍 Hold</th> <th>Check Post   📘 H</th> <th>elp</th> <th></th> <th></th> <th></th> <th></th> <th></th>                                                                                                    | ihow Overview 🛛 🗋 🗍 Hold | Check Post   📘 H   | elp             |        |                    |                           |          |        |
| General      Document Date   18.04.2020   Potry Date   1 Individual Sip   Individual Sip   Ine   Material   Material   # Contents   Signal   # Contents   Signal   # Contents   Signal   # Contents   Signal                                                                                                    | 7 Goods Issue 💌 R10 Ot   | ier 🔻              |                 |        | GI for cost center | 911                       |          | *      |
| Document Date   18.04.2020   Posting Date   11.Individual Sip     Line   Mat. Short Text   VOK   Quantity     Material     Material     Image: Contents     Image: Contents                                                                                                    | General                  |                    |                 |        |                    |                           |          |        |
| Document Date 18.04.2020   Posting Date 18.04.2020   Doc.Header Text Doc.Header Text                                                                                                    |                          |                    |                 |        |                    |                           |          |        |
| Postrig Uate 11.0.4.4000   Unc.Header Text Unc.Header Text V OK Qty in UNE E SLoc Cost Center Order G/L Account Stock Segment Batch V Material Haterial Haterial                                                                                                    | Document Date 18.04.     | 2020 Material Slip | -               |        |                    |                           |          |        |
| Line Mat. Short Text V OK Qty in UnE E SLoc Cost Center Order G/L Account Stock Segment Batch V II<br>A Delete Contents Miles Contents Miles And Contents Miles And Contents And Contents And Contents Miles And Contents And Contents A        | Posting Date 18.04.      | Z020 Doc.Header    | Text            |        |                    |                           |          |        |
| Line Mat. Short Text V OK Qty in UnE E SLoc Cost Center Order G/L Account Stock Segment Batch V III                                                                                                    |                          |                    |                 |        |                    |                           |          |        |
| Image: state of the state of the                   | Line Mat. Short Text     |                    | V OK Qty in UnE | E SLoc | Cost Center Order  | G/L Account Stock Segment | Batch V. |        |
| Image: state of the state of the                   |                          |                    |                 |        |                    |                           |          |        |
| Image: Contents     Material     Material     Image: Contents     Image: Contents     Material     Image: Contents     Image: Contents                                                                                                    |                          |                    |                 |        |                    |                           |          |        |
| Material                                                                                                    | < > _                    |                    |                 |        |                    |                           | 4 >      |        |
| Material Quantity Where                                                                                                    |                          |                    | te Contents     | X      |                    |                           |          |        |
| Material                                                                                                    |                          | Dele Dele          |                 |        |                    |                           |          |        |
| Material                                                                                                    |                          | Where              |                 |        |                    |                           |          |        |
|                                                                                                    | Material Quantity        | Where              |                 |        |                    |                           |          |        |
|                                                                                                    | Material Quantity        | Where              |                 |        |                    |                           |          |        |
|                                                                                                    | Material Quantity        | Where              |                 |        |                    |                           |          |        |
|                                                                                                    | Material Quantity        | Where              |                 |        |                    |                           |          |        |
|                                                                                                    | Material Quantity        | Where              |                 |        |                    |                           |          |        |
|                                                                                                    | Material Quantity        | (RU(R) Dele        |                 |        |                    |                           |          | ▲<br>* |

### 1.9 Goods Issue to vendor (Bill Processing)

#### a) Definition and Prerequisites

pwc

As the good issue to vendor now reconciliation of good issue to vendor to be done

| SAP R/3 menu | N.A       |
|--------------|-----------|
| Transaction  | ZFIVEN_GI |

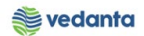

#### C) Responsibility Store

pwc

d) Screen capture/ Process Step 1:- Enter the Order no and Execute Step 2:-Click the Execute button as shown in next Step 3:- Enter the Free qty if any

| 먇 <u>P</u> rogram <u>E</u> dit <u>G</u> oto System <u>H</u> elp                                                                                                    |                                                                             |
|----------------------------------------------------------------------------------------------------|-----------------------------------------------------------------------------|
| 🗸 🔄 🖌 🖉 🕼 👘 👘 👘 👘 👘 👘 👘                                                                                                    |                                                                             |
| Good Issue to Vendor Bill Processing                                                                                                    |                                                                             |
| In         Execute (F8)           Order         7600000009                                                                                                    |                                                                             |
| Posting Date         13.04.2020         to         18.04.2020           Business place         JH01                                                                             |                                                                             |
| Er surtom Holp                                                                                                    |                                                                             |
| · · · · · · · · · · · · · · · · · · ·                                                                                                    |                                                                             |
| Goods Issue to Vendor Billing Dashboard                                                                                                    | Step 2                                                                      |
| The base                                                                                                    |                                                                             |
| q /g xgr.@ dr.c Avn ky, 2,%, 2,, a, e dr.c                                                                                                    | ۰<br>۱                                                                      |
| Select Material Document Company Code Teal Item Posting Date Paint Material Number Material Document Company Code 2020 1 1000 MAC401016030258 IMPLR/LDL PRE HTR OF LDL RPR SHOP | AT BF2 84149040 1 SET 313,125.00 INR                                        |
|                                                                                                    |                                                                             |
| Clubbed Details                                                                                                    |                                                                             |
| (3) 文 順序。 (1) 日 使 (1) 日 (1) 日 (1) (2) (2) (2) (2) (2) (2) (2) (2) (2) (2                                                                                                    | e Quantity Unit Consumption Amou Currency Admin Charges Condition Sales Pri |
| SAP                                                                                                    | 🕨 🕅 MM_SUPPORT 🔻 🛛 esiqs4n2ac 🛛 INS 👘 🖉 🚔                                   |
| 🛨 🔎 Type here to search 🛛 🔿 📑 😶 🙀 🥒 🕥 🔂 🛃                                                                                                    | 🞹 🔣 🗐 🚄 🛛 🖓 🖬 🛱 🕬 🔜                                                         |

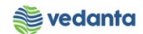

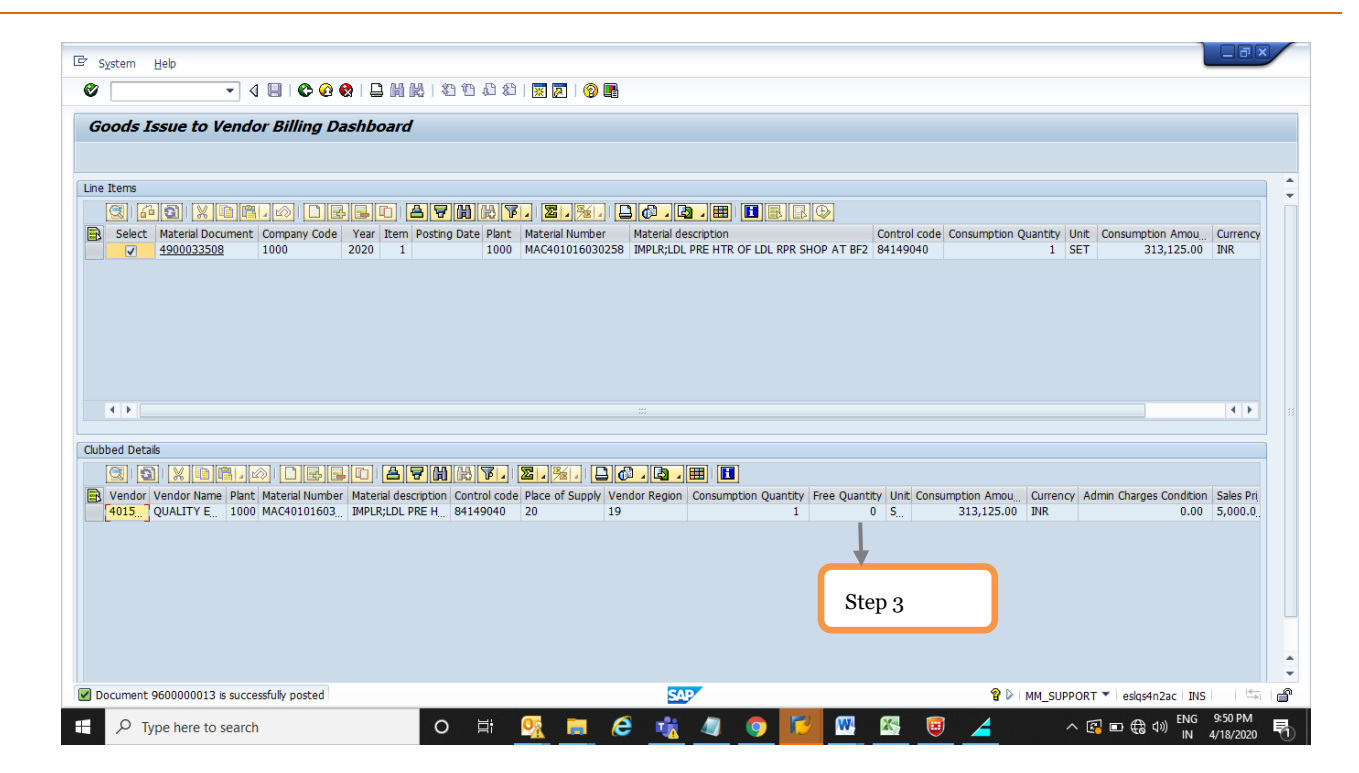

### 2.0 Goods Issue to vendor (Report)

a) Definition and Prerequisites

pwc

| SAP R/3 menu | N.A           |
|--------------|---------------|
| Transaction  | ZFIVEN_GI_REP |

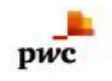

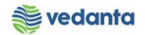

#### C) Responsibility Store

| 🔽 Dragram Edit Cata Sustam Uak       | h                           |                                          |                               |                    |                          |                   |
|--------------------------------------|-----------------------------|------------------------------------------|-------------------------------|--------------------|--------------------------|-------------------|
|                                      | v<br>∽≪ • ■ ■ ■ ■ ■ ■ ■ ■ ■ | 21   🗑 🗖   🔞 🖪                           |                               |                    |                          |                   |
| Good Issue to Vendor Bill Pr         | rocessing Penort            |                                          |                               |                    |                          |                   |
| Good Issue to venuor bin Pro         | beessing Report             |                                          |                               |                    |                          |                   |
| Input Parameters                     |                             |                                          |                               |                    |                          |                   |
| Order 760                            | 0000000 0                   |                                          |                               |                    |                          |                   |
| Posting Date 13.                     | .04.2020 to 18.04.          | 2020                                     |                               |                    |                          |                   |
|                                      |                             |                                          |                               |                    |                          |                   |
|                                      |                             |                                          |                               |                    |                          |                   |
|                                      |                             |                                          |                               |                    |                          |                   |
|                                      |                             |                                          |                               |                    |                          |                   |
|                                      |                             |                                          |                               |                    |                          |                   |
|                                      |                             |                                          |                               |                    |                          |                   |
| System Help                          |                             |                                          |                               |                    |                          | _                 |
|                                      |                             |                                          |                               |                    |                          |                   |
| Good Issue to Vendor Bill Pro        | ocessing Report (#1)        |                                          |                               |                    |                          |                   |
|                                      |                             |                                          |                               |                    |                          |                   |
|                                      |                             |                                          |                               |                    | ni                       | €                 |
| Vendor Vendor Name                   | Intenal Or Company C        | Billing No Fiscal Ye Material Do         | cum <u></u> Material Y Line I | Consumption        | Plant Material           | Material Descript |
| 401519 QUALITY ENGINEERING & SERVICE | ES <u>760000009</u> 1000    | <u>9600000013</u> 2020 <u>4900033508</u> | 2020 00                       | 01 Z002 18.04.2020 | 1000 MAC401016030258     | IMPLR;LDL PRE HT  |
|                                      |                             |                                          |                               |                    |                          |                   |
|                                      |                             |                                          |                               |                    |                          |                   |
|                                      |                             |                                          |                               |                    |                          |                   |
|                                      |                             |                                          |                               |                    |                          |                   |
|                                      |                             |                                          |                               |                    |                          |                   |
|                                      |                             |                                          |                               |                    |                          |                   |
|                                      |                             |                                          |                               |                    |                          |                   |
|                                      |                             |                                          |                               |                    |                          |                   |
|                                      |                             |                                          |                               |                    |                          |                   |
|                                      |                             |                                          |                               |                    |                          |                   |
|                                      |                             |                                          |                               |                    |                          |                   |
|                                      |                             |                                          |                               |                    |                          |                   |
|                                      |                             |                                          |                               |                    |                          |                   |
|                                      |                             |                                          |                               | < >                |                          | 4 >               |
|                                      |                             | SAP                                      |                               | Þ                  | MM_SUPPORT V eslas4n2ac  | INS 🔄 🚔 🗬         |
| Q Type here to search                | 0 5                         | 03 = 2 📩                                 | n n 🔽 🛛                       |                    | へ 🖾 🖬 🛱 d0) <sup>E</sup> | NG 9:53 PM        |

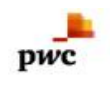

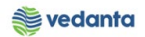

### 2.1 Printout of Bill

a) Definition and Prerequisites

After reconciliation Bill need to be issue to vendor against chargeable goods

| SAP R/3 menu | N.A       |
|--------------|-----------|
| Transaction  | ZFITAXINV |

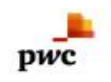

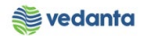

#### C) Responsibility Store

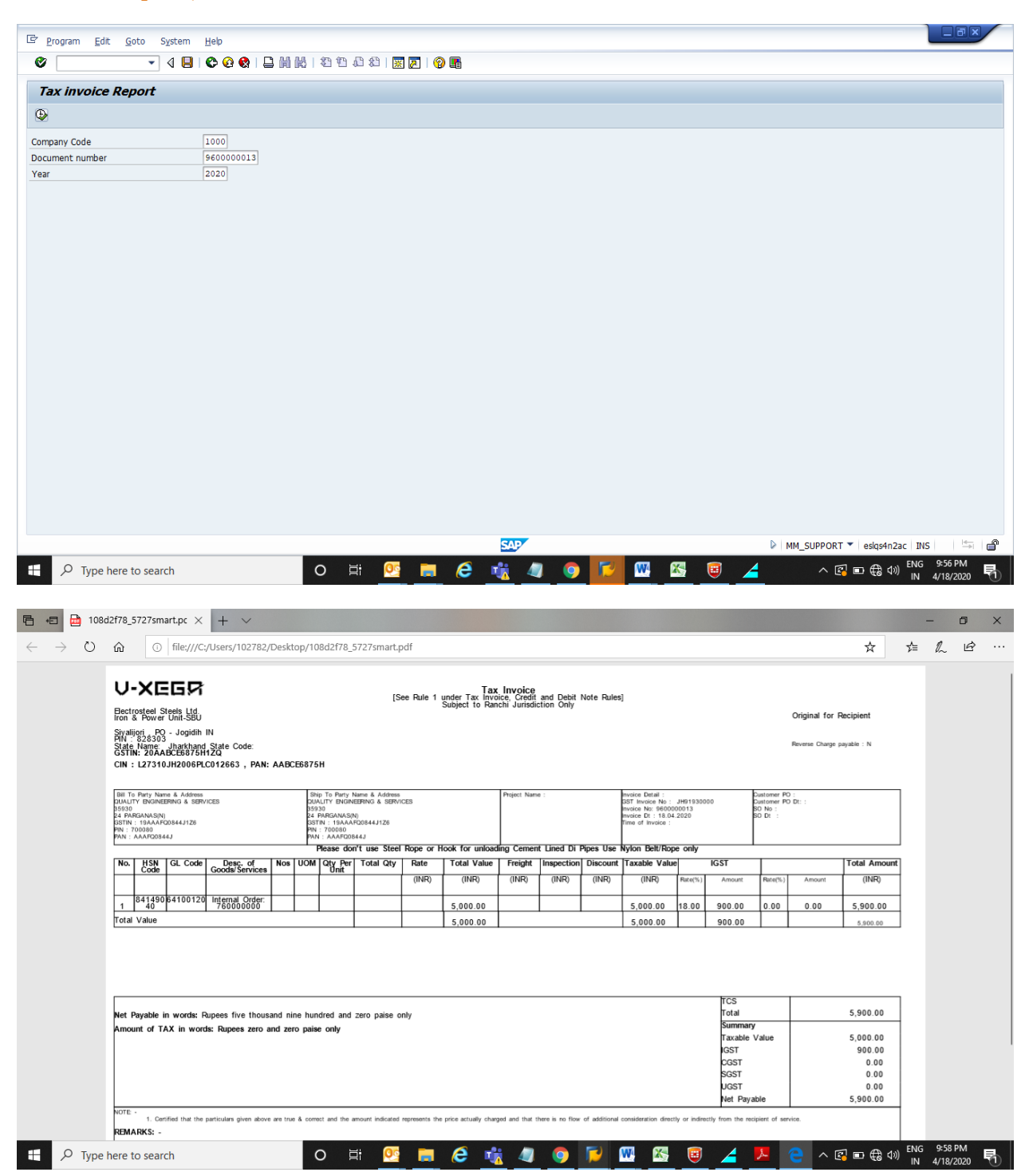